### 專屬的定製化車用電子功能設計

随著全球汽車產業邁向智能化與電動化,車用電子更重視晶片的可靠度測試及安全性功能,以期達到 AEC-Q100 的規範,進而打進車用市場。芯測科技的 START™ v3 除了提供豐富的記憶體測試功能與高效率的記憶 體修復方案,還提供專屬的定製化車用電子功能,如:POT 2.0 (Power\_On Test), ECC (Error-Correcting-Code), UDA (User Defined Algorithm)等功能。讓晶片開發商可以根據晶片的應用,精準檢測出有記憶體缺陷的車用 電子晶片,提高行車安全。

— VOT 2.0 (Power\_On Test)

1.功能介紹:

POT 2.0 在電子產品裡是非常重要的功能,尤其在車用與安全性相關的電子產品。能確保硬體電路在 上電後進行記憶體檢測,並驗證行為正確性。芯測科技開發了具有記憶體測試與修復功能的 POT 2.0,加入 START<sup>™</sup> v3 工具中,可以讓使用者方便在設計裡加入記憶體 POT 功能的電路,並提供下列 幾種啟動方式:

- ROM:將測試命令(Command)存入 ROM。
- RTL:將測試命令存入由 RTL 描述的 ROM。
- Basic:提供 host\_MEN 信號,進行記憶體測試。
- CPU: 可以透過 CPU 下達<mark>測試</mark>指令來控制 BIST 電路。

在應用上也能加入 LATCH\_GO 診斷功能,以一顆記憶體對應一位元的形式進行記憶體錯誤編號標記, 讓使用者快速了解記憶體發生錯誤的位置。而 Error Injection 的功能,能在電路 Test Pattern Generator 中植入用於驗證 BIST 電路正確性的錯誤資訊,能大幅增加 BIST 電路可靠度。此外,使用 POT 2.0 時,如檢測出新的記憶體錯誤,皆能對錯誤點進行記憶體修復。

2. 使用方式:

設定 START<sup>™</sup> v3 (BFL):

由 set pot 選項設定 · 如圖一所示。

| set parallel on                      | = no  | # ves. no                                 |
|--------------------------------------|-------|-------------------------------------------|
| set reduce address simulation        | = no  | # yes, no                                 |
| set rom half access                  | = no  | # yes, no                                 |
| set rom result shiftin               | = yes | # yes, no                                 |
| set rom_result_shiftout              | = no  | # yes, no                                 |
| set specify_clock_mux                | = no  | # yes, no                                 |
| <pre>set specify_dt_port_value</pre> | = no  | # yes, no                                 |
| set O pipeline                       | = no  | # ves. no                                 |
| set pot                              | = rom | <pre># no, rom, hw_rom, basic , cpu</pre> |
| set ecc_function                     | = no  | # yes, no                                 |
|                                      |       |                                           |

圖一 POT 設定選項

i. set pot = rom or set pot =hw\_rom

設定 pot 選項為 "rom" ·測試命令將被存入 ROM;設定 pot 選項為 "hw\_rom" ·會將測試命令存入由 RTL 描述的 ROM · 又稱為 Hardwired ROM ·最後完成 BFL 與 BII 流程 ·產生相對應之電路與腳位以供使用。

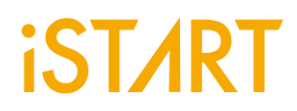

POT 的模塊圖,主要分為三個模塊,分別為 ROM 記憶體/Hardwired ROM, ROM Controller 和 MBIST/MBISR,如圖二所示。

首先 ROM Controller 接收到執行 POT 功能後,會讀取存放在 ROM 記憶體/Hardwired ROM 的測試 命令,接著發送控制訊號到 MBIST,開始進行記憶體的測試,若檢測到記憶體錯誤,MBISR 則會自 動執行修復流程。

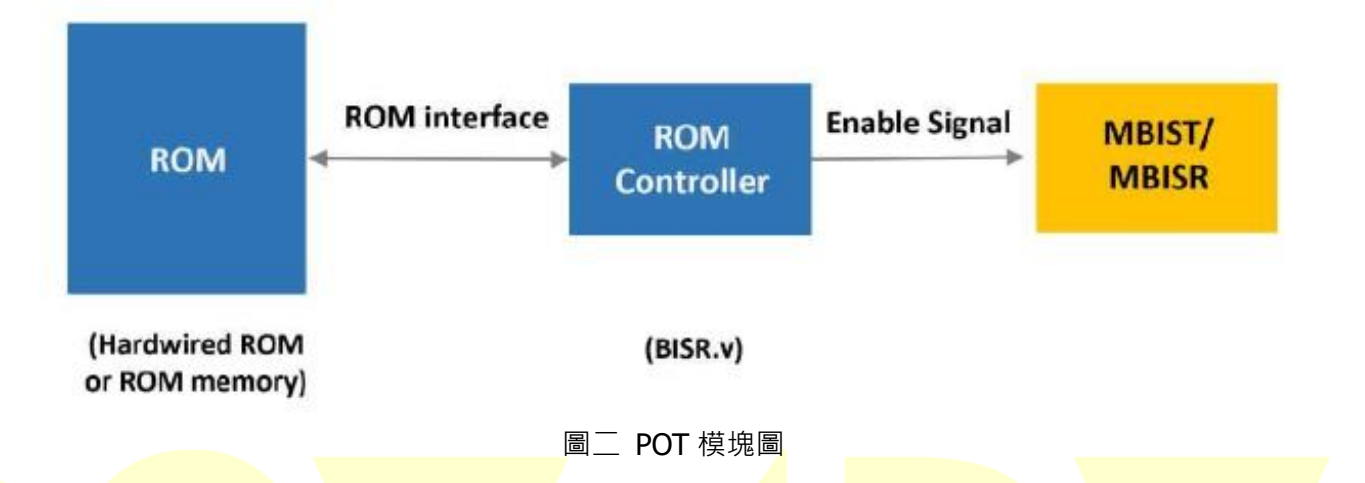

執行 POT 功能相關訊號的波形圖·SYS\_POT 為 POT 的始能訊號·此訊號啟動後·ROM Controller 會到 ROM 記憶體/Hardwired ROM 進行讀取測試指令·並開始記憶體測試與修復·可由 MGO, MRD, RGO 訊號得知測試結果·如圖三所示。

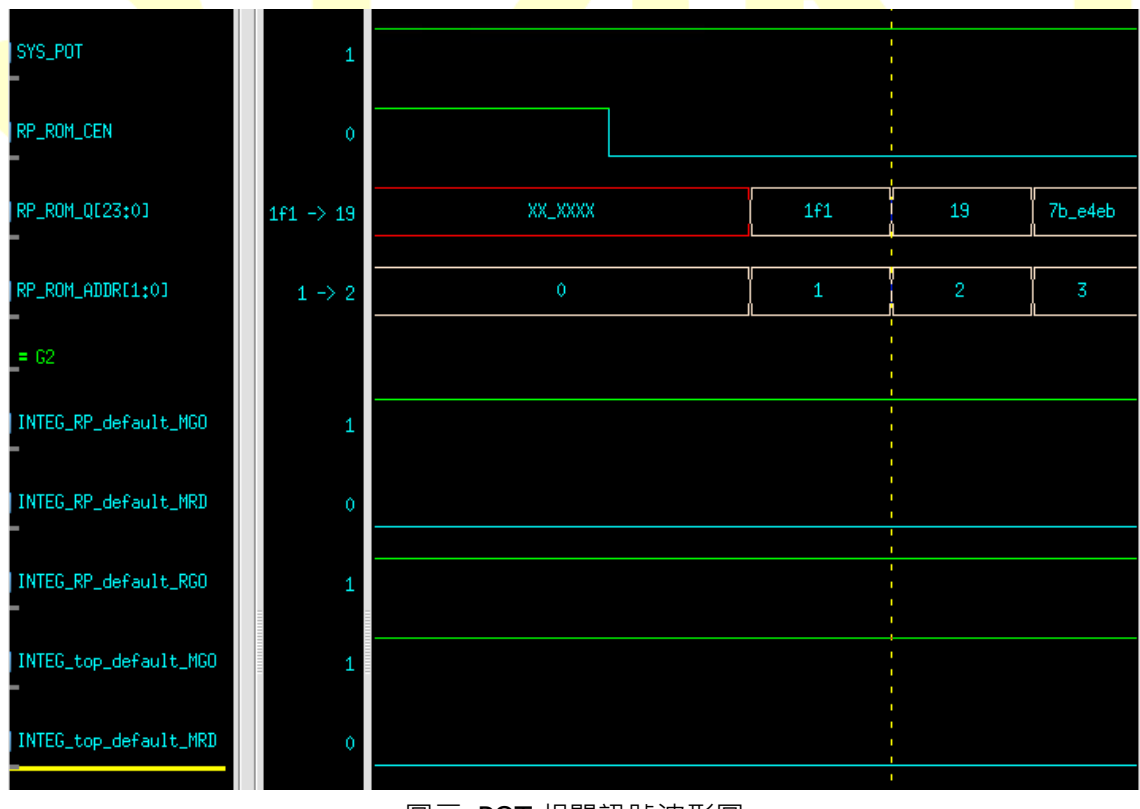

圖三 POT 相關訊號波形圖

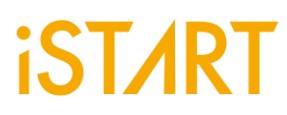

POT= "rom" 或 "hw\_rom" 的 MBIST/MBISR 的訊號線如圖四所示。

| Name          | Direction | Width | Description                                                                                                    |
|---------------|-----------|-------|----------------------------------------------------------------------------------------------------|
| SYS_READY     | input     | 1     | The system boot is ready to enable BISR logics (hard repair only)                                                                                    |
|               |           |       | "1'b1": Ready to load data from NVM storage)                                                                                                    |
| SYS_POT       | input     | 1     | Enable Power on test (normal function test only)                                                                                                    |
| BOOT_CFG_DONE | output    | 1     | The shifting of configuration data is completed<br>(hard repair only).<br>"1'b1": the scan is completed<br>"1'b0": the scan is progressing           |
| RCK           | input     | 1     | The clock signal for storage device, BISR logics and configuration buffer                                                                            |
| RRST          | input     | 1     | The reset signal for storage device, BISR logics and configuration buffer                                                                            |
| MRD           | output    | 1     | Indicates if the test is ended or not.<br>0: The test is uncompleted.<br>1: The test i <mark>s ended.</mark>                                         |
| MGO           | output    | 1     | Indicates if the test is failed or not.<br>0: The test is failed.<br>1: The test is passed.                                                          |
| RGO           | output    | 1     | In <mark>dicate</mark> s if the logic can be repaired or not.<br>0: The logic cannot be repaired.<br>1: The logic can be repaired. (MBISR CTR only.) |

圖四 hw\_rom 與 rom 的 MBIST/MBISR 訊號

最後產出存入 ROM 之測試命令的 Verilog 檔案,根據使用者設計的 BIST 功能,產生相應的命令,如圖五所示。Hardwired ROM 之 Verilog 程式範例,將測試命令存入由 RTL 描述的 ROM,如圖六所示。

| @00000000 000000039 // digital_top_with_pad_digital_top_default ['TRANS : 0', |
|-------------------------------------------------------------------------------|
| 'PRL_ON : 1', 'GRP_EN : 11', 'MEB_ID : 00', 'MEN : 1']                        |
| @00000001 000359b6c // GOLD_SIGNATURE_1 {'ctr_name':                          |
| 'digital_top_with_pad_digital_top_default', 'rom_tpg_position':               |
| 'digital_top_with_pad_digital_top_default_tpg_2_1_1'}                         |
| @00000002 0009442a9 // GOLD_SIGNATURE_2 {'ctr_name':                          |
| 'digital_top_with_pad_digital_top_default', 'rom_tpg_position':               |
| 'digital_top_with_pad_digital_top_default_tpg_2_1_2'}                         |
| @00000003 000b204e4 // GOLD_SIGNATURE_3 {'ctr_name':                          |
| 'digital_top_with_pad_digital_top_default', 'rom_tpg_position':               |
| 'digital_top_with_pad_digital_top_default_tpg_2_1_3'}                         |

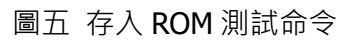

```
iST/RT
              module rom_24_hw (
              CLK,
              Α,
              CEN,
              Q
              ):
              input
                             CLK:
              input [2:0] A;
              input
                             CEN;
              output [23:0] Q;
              reg [23:0] Q;
              always@(posedge CLK)
               begin
                if(~CEN) begin
                 case(A)
                  0: begin
                      Q <= 24'h000039; // digital_top_with_pad_digital_top_default ['TRANS : 0',
              'PRL_ON : 1', 'GRP_EN : 11', 'MEB_ID : 00', 'MEN : 1']
                  end
                  1: begin
                      Q <= 24'h359b6c; // GOLD_SIGNATURE_1 {'ctr_name':
              'digital_top_with_pad_digital_top_default', 'rom_tpg_position':
              'digital_top_with_pad_digital_top_default_tpg_2_1_1'}
                  end
                  2 : begin
                      Q <= 24'h9442a9; // GOLD_SIGNATURE_2 {'ctr_name':
              'digital_top_with_pad_digital_top_default', 'rom_tpg_position':
              'digital_top_with_pad_digital_top_default_tpg_2_1_2'}
                  end
                  3: begin
                      Q <= 24'hb204e4; // GOLD_SIGNATURE_3 {'ctr_name':
              'digital_top_with_pad_digital_top_default', 'rom_tpg_position':
              'digital_top_with_pad_digital_top_default_tpg_2_1_3'}
                  end
                 default : Q \le Q;
                endcase
               end
              end
              endmodule
```

圖六 Hardwired ROM 的 Verilog 程式

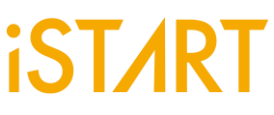

ii. set pot = basic

設定 pot 選項為 "basic" 將產生 host\_MEN 信號線·供使用者啟動記憶體測試·並可由 MGO, MRD, RGO 訊號得知測試結果· "basic" 選項產生之訊號列表·如圖七所示。

| Signal Name | Description                                     |  |
|-------------|-------------------------------------------------|--|
| *_host_MEN: | Indicates to enable or disable MBIST/MBISR.     |  |
| *_MRD       | Indicates if the test is ended or not.          |  |
|             | 0: The test is uncompleted                      |  |
|             | 1: The test is ended                            |  |
| *_MGO       | Indicates if the test is failed or not.         |  |
|             | 0: The test is failed                           |  |
|             | 1: The test is passed                           |  |
| *_RGO       | Indicates if the logic can be repaired or not.  |  |
|             | 0: The logic cannot be repaired.                |  |
|             | 1: The logic can be repaired. (MBISR CTR only.) |  |

圖七 basic 選項的 MBIST/MBISR 訊號

iii. set pot = cpu

設定 pot 選項為 "cpu",可令使用者直接進行 BIST 電路的控制,並可由調整,bfl 檔案之設定,如圖 八所示,增加額外功能,例如 diagnosis\_memory\_info 功能可新增 LATCH\_GO 訊號,令使用者得 以快速了解發生錯誤之記憶體編號。編號六之記憶體發生錯誤,如圖九所示。

| set diagnosis_support      | = no | # yes, no |
|----------------------------|------|-----------|
| set diagnosis_data_sharing | = no | # yes, no |
| set diagnosis memory info  | = no | # yes, no |
| set diagnosis_time_info    | = no | # yes, no |
|                            |      |           |

圖八 BFL 上 Latch\_GO 設定

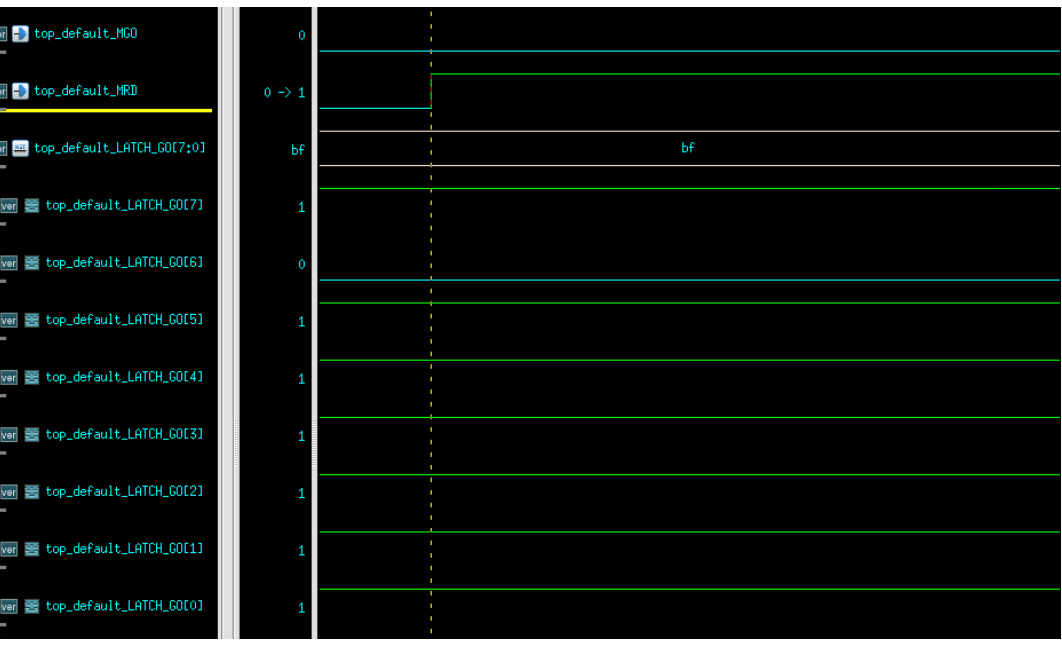

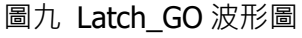

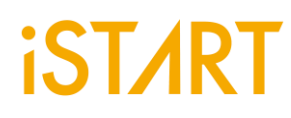

#### $\equiv$ ECC (Error-Correcting-Code)

1. 功能介紹:

ECC (Error-Correcting-Code)是指在傳輸時間允許偵測並校正錯誤的一種編碼方法·在接收端藉由已編 碼資料偵測並校正傳輸錯誤,可應用於許多資料傳遞與資料保存的操作。在記憶體方面, ECC 能使用 電路方法檢查儲存在記憶體中的資料是否正確。

不論是應用在汽車、工業、醫療及通訊等領域,都可能因記憶體失效,導致嚴重後果,而 ECC 的功能, 能提高晶片運行時的穩定性和可靠性。

芯測科技提供 ECC 的功能 · 讓使用者在記憶體增加 ECC 功能 · 使用上可幫助使用者做到 2bits 的偵測 · 及 1bit 的修正,而使用時須由記憶體提供 ECC 使用奇偶校驗 (Parity Check)的空間,來重建校正的數 據,須提供的空間為 2Parity-1> Parity + Data bit,例如記憶體資料長度為 22bits 時,使用 6bits 的 ECC 空 間來檢測 16bit 的數據。

2.使用方式:

設定 START<sup>™</sup> v3 (BFL):

由 set ecc\_function 選項設定啟動方式以及 set ecc\_prefix 設定 ecc 名稱,如圖十所示。

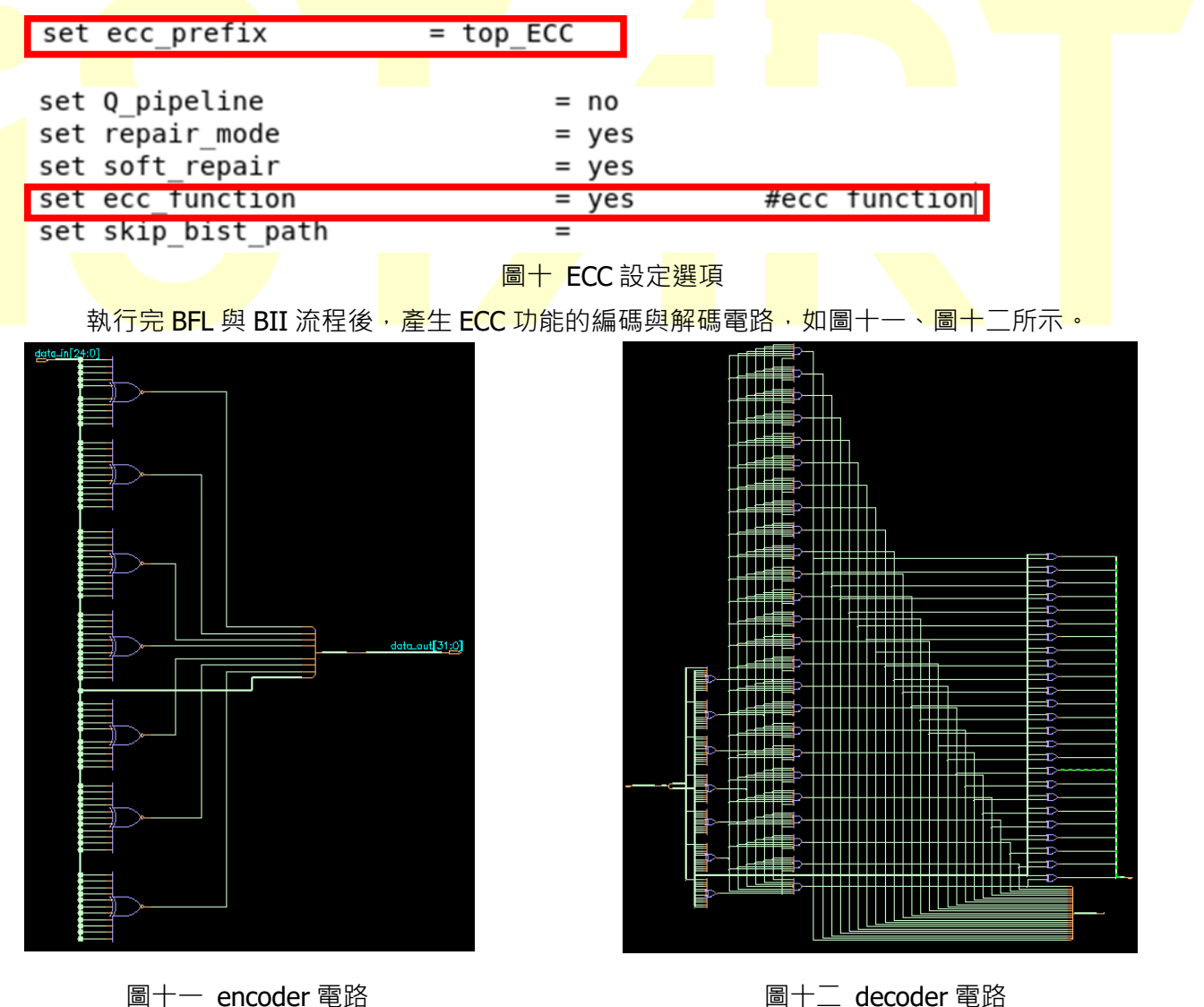

圖十一 encoder 電路

ECC 波形圖 · data\_noise 為記憶體的 data 與編碼過的校驗值 · 透過解碼後 · 得知 correct data · 並可進行 data 修正 · 如圖十三所示 ·

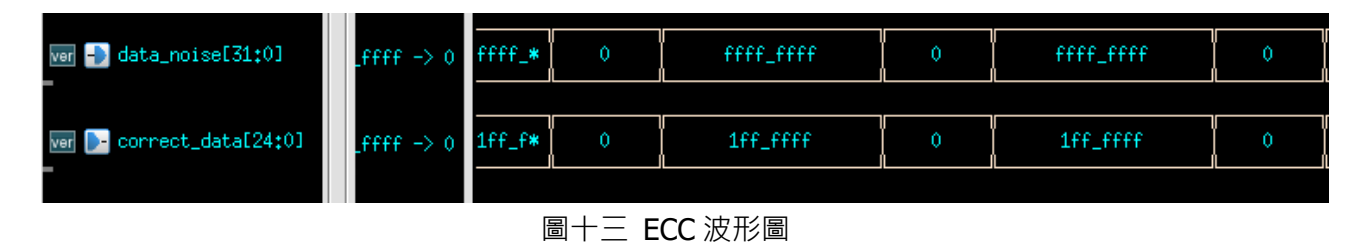

#### $\equiv$ $\cdot$ UDA (User Defined Algorithm)

1. UDA 功能介紹:

随著科技的演進·新開發的先進製程記憶體搭配現有常見的演算法·會花費較長的測試時間·並且會有 重複測試圖像的行為。例如:使用者若同時選擇 March C<sup>+</sup>(14N)與 March C<sup>-</sup>(11N)的演算法·測試時間 需要 25N。

| March C+                | <pre>&gt;(wa) &gt;(ra,wb,rb) &gt;(rb,wa,ra) &lt;(ra,wb,rb) &lt;(rb,wa,ra) &lt;(ra)</pre> |  |
|-------------------------|------------------------------------------------------------------------------------------|--|
| Mar <mark>ch C</mark> - | <mark>&gt;(wa)</mark> >(ra,wb) >(rb,wa) >(ra) <(ra,wb) <(rb,wa) <(ra)                    |  |

芯測科技研發了使用者自定義演算法功能 UDA (User Defined Algorithm)可以自行編輯演算法·將重複的元素 (element)去除·去除後測試時間即可縮短成 23N。

(wa) > (ra,wb,rb) > (rb,wa,ra) < (ra,wb,rb) < (rb,wa,ra) </pre>
(ra,wb) > (rb,wa) > (ra) < (ra,wb) < (rb,wa) < (ra)

UDA 以元件的形式表達,可透過元件進行重新排列組合,任意產生出新的演算法,如圖十四所示。

| 語法↩      | 功能↩                                        |
|----------|--------------------------------------------|
| UP⊲      | Address 由 0 開始上數↩                          |
| DN⇔      | Address 由最大值開始下數↩                          |
| ADD_INC↩ | 由 UP 或 DN 決定,address + 1 或 address - 14    |
| N⇔       | 不做任何讀寫的行為↩                                 |
| R(A)⊲    | Read memory data,括弧的部份為 Read 的 pattern Ae  |
| W(A)     | Write memory data,括弧的部份為 write 的 pattern A |
| S←⊐      | Testing Sleeping₽                          |
| ,⇔       | 區隔不同的 operation↩                           |
| ÷-       | 完成當下的 element↩                             |

圖十四 以元件的形式表達

圖形化使用者介面 (GUI) · 友好介面讓使用者能快速上手 · 如圖十五所示 ·

|                            | UDA Editor ×        |
|----------------------------|---------------------|
| UDA Setting UDA File       |                     |
| Basic                      | Algorithm           |
| Algorithm Name             | INST                |
| Memory Type SP 🔹           | Direction UP        |
| Background / Pattern       | Command W(A), • Add |
| New Background New Pattern |                     |
| A 0000 •                   |                     |
| Element                    | Clear SLP Ok        |
| Generate W(A) • Add        |                     |
|                            |                     |
|                            |                     |

圖十五 UDA 圖形化操作畫面

**2.** 使用方</mark>式:

透過 UDA 圖形化操作介面,可快速的設定元素,下圖十六為圖形化操作介面的各項區塊簡介,能簡易的設定測試圖像、讀寫操作方式及位址上下數,完成後產生出演算法。

|              |                            | UDA Editor              | × |
|--------------|----------------------------|-------------------------|---|
|              | UDA Setting UDA File       | 演算法編成設定                 |   |
|              | Basic                      | Algorithm               |   |
| 演算法名種        | 🛱 Algorithm Name           | INST 設定Address與讀寫       |   |
| 記憶體種類        | Memory Type SP 🔹           | Direction UP · 操作方式加入至演 |   |
|              | -Background / Pattern      | Command W(A), 了异本中 Add  |   |
| Background設定 | New Background New Pattern |                         |   |
|              | A 0000 -                   |                         |   |
|              | Element                    | Clear SLP Ok            |   |
| 讀宮뭘作設完       | Generate W(A) • Add        |                         |   |
| 項利示IF以入      |                            |                         |   |
|              |                            |                         |   |

#### 圖十六 圖形化操作介面簡介

舉例一個 March C 的演算法·利用圖形化操作介面·完成演算法的設定後·點選 UDA File 可看到演算法設定的結果·並按下 Export·即可將此演算法輸出成.txt 檔。最後在.bfl 設定檔中·設定上述.txt 檔之路徑·完成後即可產生出此演算法的 BIST 電路·如圖十七、十八、十九所示。

| UDA Setting UDA File                                  |
|-------------------------------------------------------|
| Basic                                                 |
| Algorithm Name march_c                                |
| Memory Type SP  Direction DOWN                        |
| Background / Pattern Command R(A), Add                |
| New Background New Pattern R(A),                      |
| A 0000 -                                              |
| B 1111 -                                              |
| Element                                               |
| Generate W(A) · Add                                   |
| Clear SLP Ok                                          |
| UP:W(A);<br>UP:R(A).W(B):                             |
| UP:R(B),W(A);                                         |
| DOWN:R(A),W(B);                                       |
| DOWN:R(B),W(A);<br>DOWN:R(A);                         |
|                                                       |
| 圖十七 March C 演算法設定                                     |
|                                                       |
| UDA Setting UDA File                                  |
| Export                                                |
|                                                       |
| User Defined Testing Algorithms - march_c             |
| INST UP {W(A);}                                       |
| INST UP {R(A),W(B);}<br>INST UP {B(B) W(A);}          |
| INST UP {R(A);}                                       |
| INST DN $\{R(A), W(B)\}$                              |
| INST DN {R(A);}                                       |
| DEDEAT DATA (0000).                                   |
| REPEAT_PAT B (1111);                                  |
|                                                       |
| l'                                                    |
| 圖十八 演算法輸出                                             |
|                                                       |
| define{user_define_algorithm}                         |
| <pre>set SP_alg_path = ./UDA/uda_march_5w.txt  </pre> |
| eng_define{user_define_algorithm}                     |

圖十九 UDA 檔案設定

作者:芯測科技